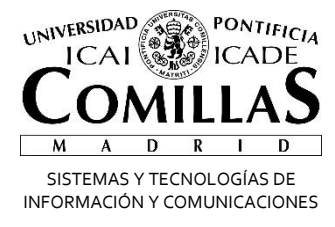

## Correo Electrónico 🛛 🗂 Office 365

## **Configurar Dispositivos IOS**

Alberto Aguilera, 23 28015 Madrid Tel +34 91 542 28 00 Fax +34 91 559 65 69

www.upcomillas.es

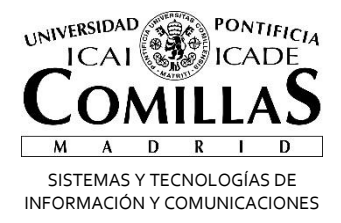

## **Configurar Office 365 en Tablet y Teléfonos**

Independientemente de si teníamos o no Exchange es necesario eliminar la cuenta de correo del teléfono y añadir una nueva, en principio el proceso es igual para cualquier dispositivo, tiene que auto configurarse, vamos a explicar cómo hacerlo en un dispositivo IOS (IPHONE/IPAD). Para otros sistemas la configuración es la misma solo cambiara el sitio donde se tienen que poner los parámetros.

## IOS (IPHONE/IPAD)

Es igual para los dos dispositivos, pueden diferir las pantallas dependiendo de la versión que tenga, simplemente busque lo más parecido a lo que aparece:

1. Ajustes->Correo, contactos, calendarios-> Exchange->Añadir Cuenta->Exchange

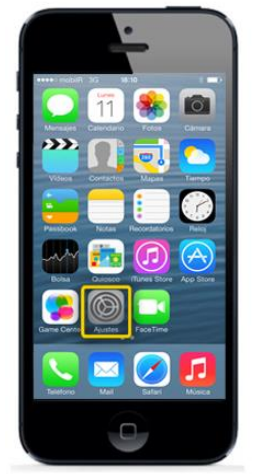

| ••••• | nobiR 🗢 20:04               | ••• |
|-------|-----------------------------|-----|
|       | Fondos de pantalla y brillo | - 2 |
| 0     | Privacidad                  | ÷   |
|       | iCloud                      |     |
|       | Correo, contactos, calend.  |     |
| -     | Notas                       | >   |
| 1     | Recordatorios               | 20  |
|       | Teléfono                    | >   |
|       | Mensajes                    | 5   |
|       | FaceTime                    | 2   |
| -     | Mapas                       | - 5 |
|       | Brújula                     | 5   |

| Austes Correo, cont | actos, calend. |  |
|---------------------|----------------|--|
| CUENTAS             |                |  |
| Correo, Notas       | >              |  |
| Añadir cuenta       | -              |  |
| Obtener datos       | Push >         |  |
| CORREO              |                |  |
| Previsualización    | 2 líneas >     |  |
| Etiqueta Para/Cc    | 0              |  |
| Estilo de indicador | Color >        |  |
| Preguntar al borrar | 0              |  |
| Caroar imágenes     |                |  |

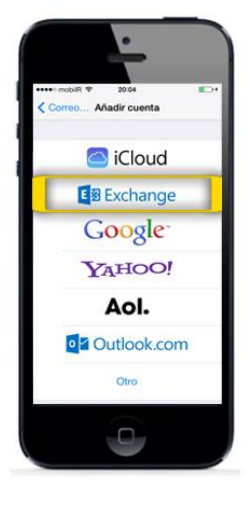

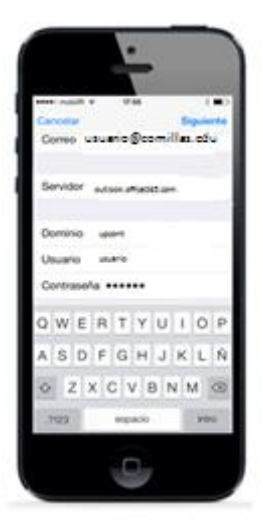

2. Rellenamos UPN, contraseña y descripción-> En caso de pedir más datos rellenamos servidor con Outlook.office365.com, el resto nos tendría que aparecer cubierto y damos siguiente hasta el final y nos quedará configurada la cuenta en el dispositivo

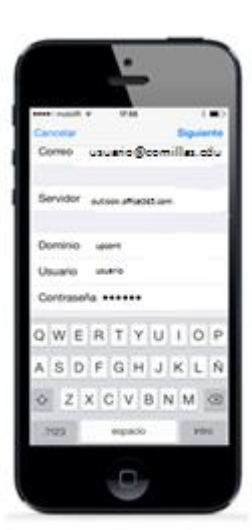

Alberto Aguilera, 23 28015 Madrid Tel +34 91 542 28 00 Fax +34 91 559 65 69